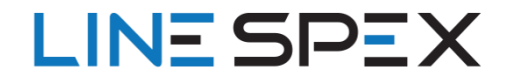

## **Option 1: Update Directly from DVR**

- 1. Download data file to USB Drive
  - a. HD960HPC Download File
  - b. Unzip the file after downloading
  - c. Copy the data file and copy to root directory of a USB thumb drive
  - d. Insert the USB Drive into the DVR
- 2. Select "Yes" to the popup "Upgrade firmware from USB disk?"

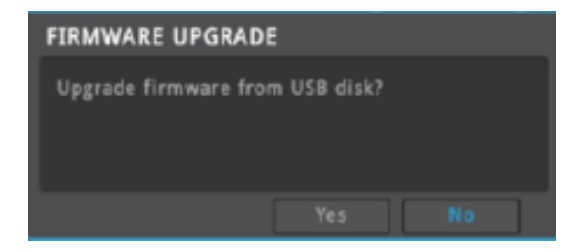

If there is no popup on the DVR screen, go to DVR Menu > System > Utility > Firmware Update.

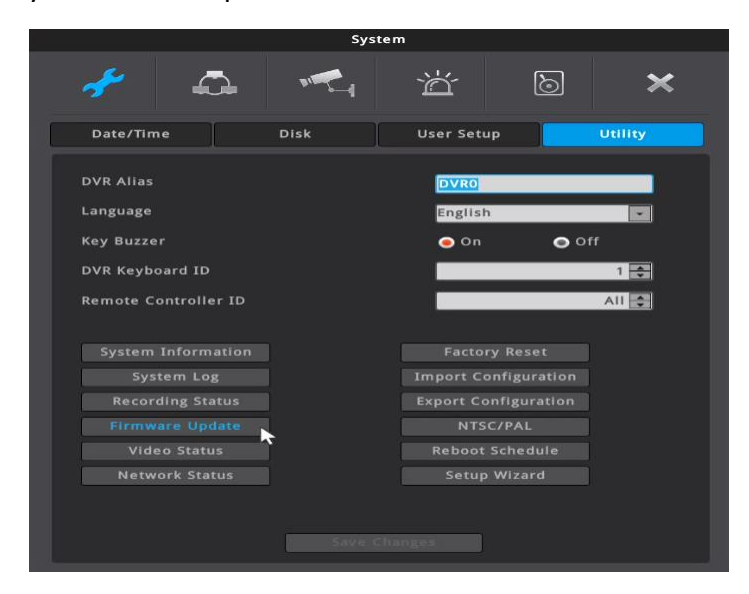

3. The DVR will reboot automatically.

## **Option 2: Upgrade via Network**

- 1. Unzip the files to your desktop or directory
  - a. Run networkupgrader
  - b. Pop-up will ask for a firmware file
  - c. Select the edvr\_hd960 file, and it'll pop up a firmware window:

| Model N | IP address | P  | Mac addr    | Serial | F/W      | H/W        | Pas    |                   |
|---------|------------|----|-------------|--------|----------|------------|--------|-------------------|
| HD960H  | 192.168    | 80 | 00:30:a1:   | XU011  | 10.6     | 1.2        |        |                   |
| HD960H  | 192.168    | 80 | 00:30:a1:   | XU012  | 10.6     | 1.2        |        |                   |
|         |            |    |             |        |          |            |        |                   |
|         |            |    |             | l      | Ipgrade  |            |        |                   |
|         |            |    |             |        | , pgraac |            |        |                   |
|         |            |    |             |        |          |            |        |                   |
|         |            |    |             |        |          |            |        |                   |
| Select  | All        |    | Unselect Al | 1      | Commor   | n Admin II | D: adm | Common password : |
| Select  | All        |    | Unselect Al | I      | Commor   | Admin I    | D: adm | Common password : |

2. If your DVR does not show up on the check list, click "add a model directly", add the DVR IP address AND port number (usually 80), then

click "add model"

| Add a model directly |          |           |  |  |  |  |  |  |  |  |
|----------------------|----------|-----------|--|--|--|--|--|--|--|--|
| IP address :         |          |           |  |  |  |  |  |  |  |  |
| Mac address :        | 00 30 a1 |           |  |  |  |  |  |  |  |  |
| Port number :        |          | Add model |  |  |  |  |  |  |  |  |
| Password :           |          |           |  |  |  |  |  |  |  |  |

- 3. Now your DVR(s) will show up on the list where you can check the box.
- 4. Once you check the box, type in the common password (your admin password for the DVR, usually 12345), and hit upgrade.
- 5. The DVR Firmware will upload and then reboot the DVR.